#### Otwóż stronę internetową https://uniortools.com

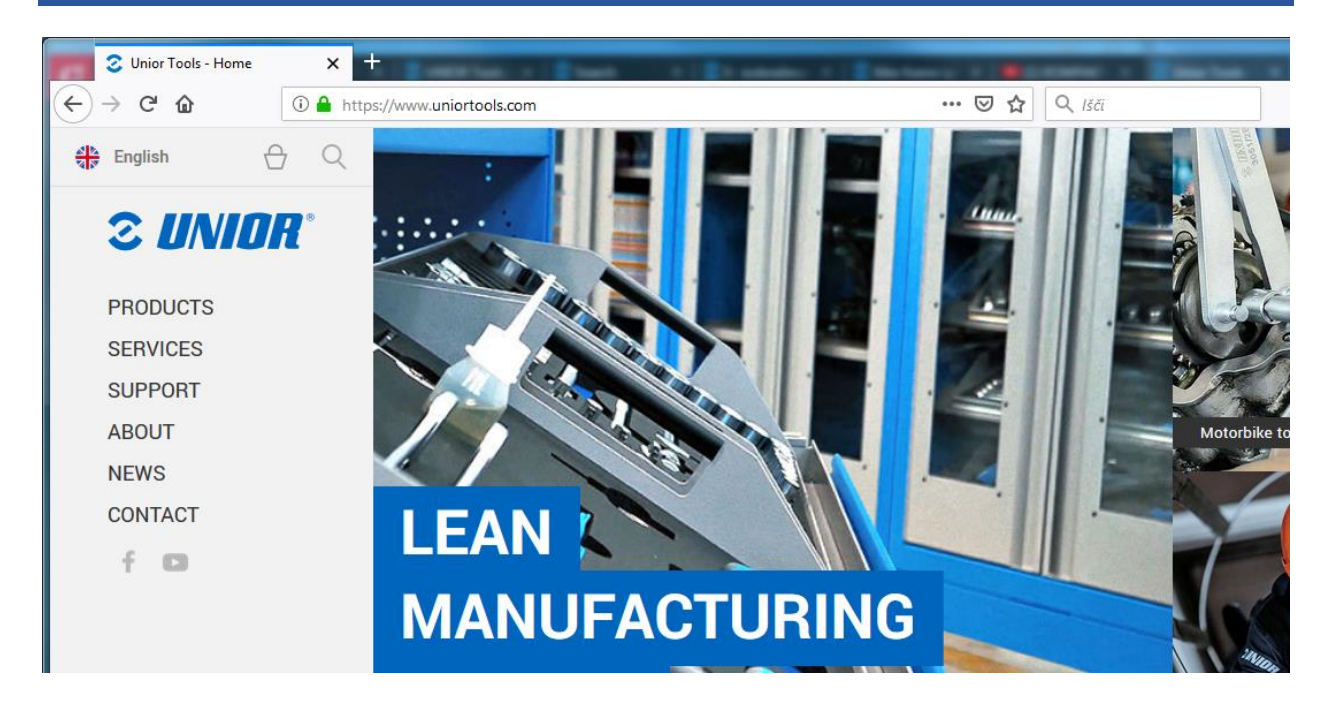

#### Przewin w dół i kliknij "Login"

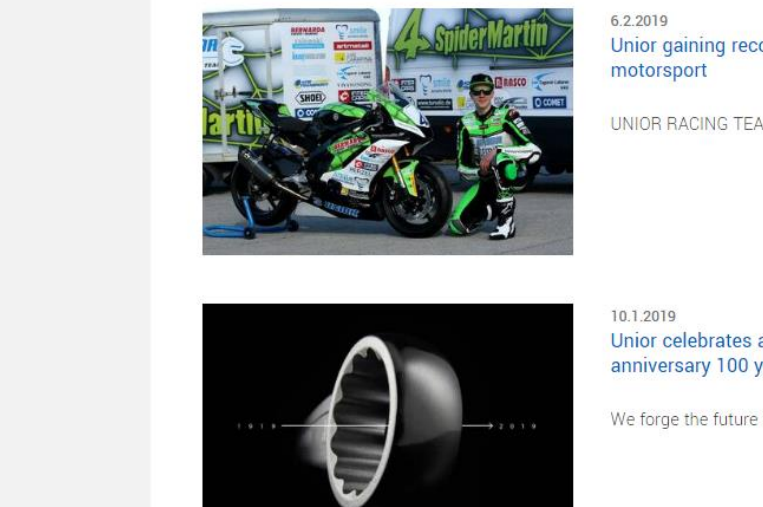

Cookies | Legal notices | Login

Unior gaining recognition in

UNIOR RACING TEAM - full speed ahead!

Unior celebrates a venerable anniversary 100 years

We forge the future from the past.

#### Wprowadź dane, które otrzymałeś pocztą elektroniczną i naciśnij przycisk "Zaloguj się"

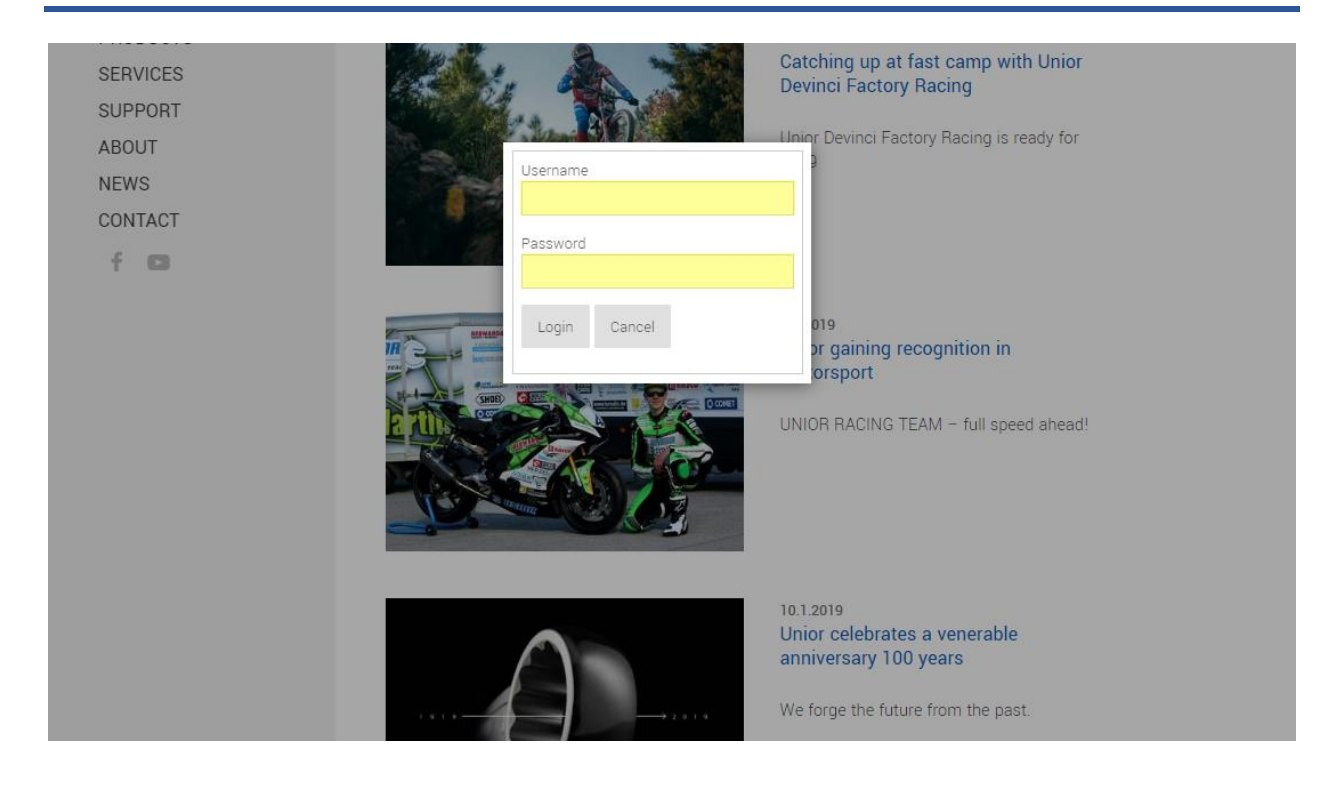

### Aby przejść do portalu e-learningowego kliknij "E-learning" w lewym menu

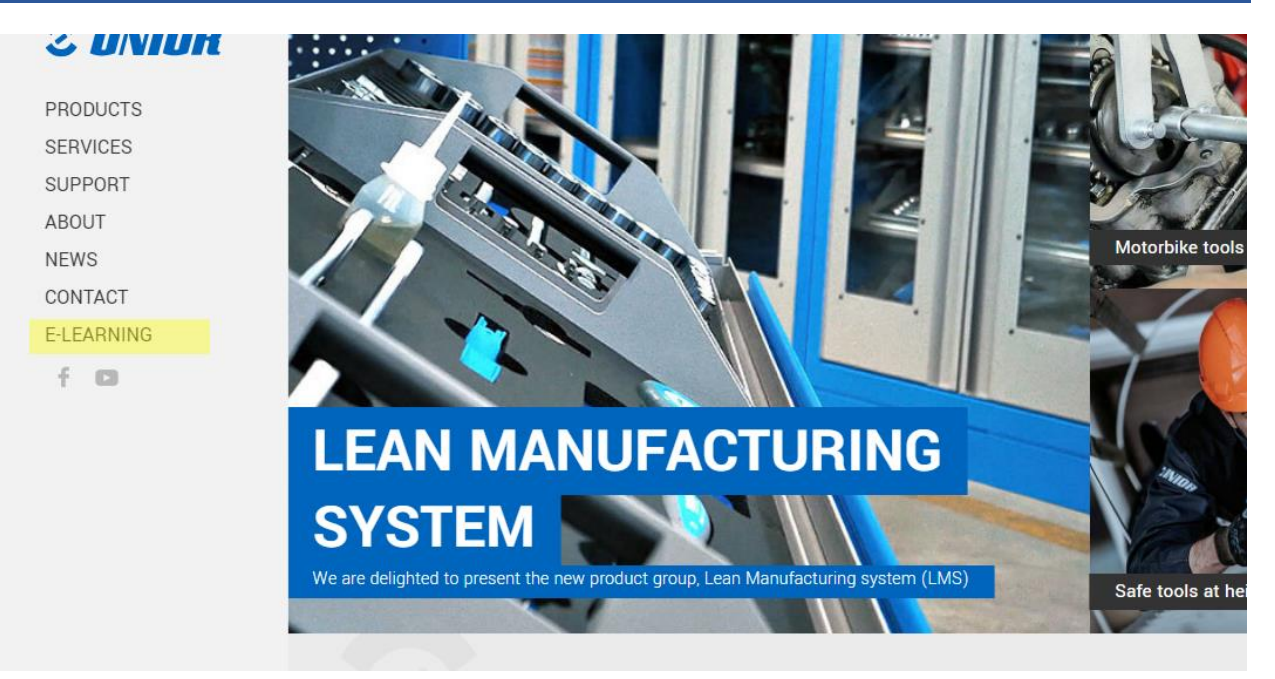

# Po zalogowaniu zobaczysz wszystkie przypisane Ci sale lekcyjne

#### NEWS CONTACT

#### E-LEARNING

f D

segments provide our company with a balanced portfolio of different activities.

We created this E-learning portal for you to use for free and with a purpose of informing and helping you to distribute fresh and exact information to your customers.

Upon signing an agreement we will assign you to a class, where you have to solve and achieve a valid certificates for a assigned group, which will help you promote our products and services. All assigned classes are marked with gray icon, which means certificate wasn't solved yet. Classes with gray icon have to be correctly solved, to be able to continue selling our products. Solved classes get green icon and time limited PDF certificate for that group. We are constantly creating new classes, which will become available in your E-learning account.

Thank you for being our business partner with whom we can grow and constantly seek new opportunities on the market. This is why it was our pleasure to prepare educational and strategical content, that will give you better support when addressing your customers. Hopefully you will enjoy absorbing new knowledge we have prepared for you.

| Classroom                | Certificate |
|--------------------------|-------------|
| Wrenches                 | <b>Ø</b>    |
| Web page                 | 0           |
| NEW! Tool carriage JUMBO | 0           |
|                          |             |

#### Rozwiązane zajęcia są oznaczone na zielono

This is why it was our pleasure to prepare educational and strategical content, that will give you better support when addressing your customers. Hopefully you will enjoy absorbing new knowledge we have prepared for you.

| Classroom                | Certificate |
|--------------------------|-------------|
| Wrenches                 | 0           |
| Web page                 | 0           |
| NEW! Tool carriage JUMBO | 0           |

### Klasy, które nie zostały rozwiązane, są oznaczone na szaro i można je rozwiązać, klikając link

CONTACT

E-LEARNING

and exact information to your customers.

Upon signing an agreement we will assign you to a class, where you have to solve and achieve a valid certificates for a assigned group, which will help you promote our products and services. All assigned classes are marked with gray icon, which means certificate wasn't solved yet. Classes with gray icon have to be correctly solved, to be able to continue selling our products. Solved classes get green icon and time limited PDF certificate for that group. We are constantly creating new classes, which will become available in your E-learning account.

Thank you for being our business partner with whom we can grow and constantly seek new opportunities on the market. This is why it was our pleasure to prepare educational and strategical content, that will give you better support when addressing your customers. Hopefully you will enjoy absorbing new knowledge we have prepared for you.

| Classroom                | Certificate |
|--------------------------|-------------|
| Wrenches                 | <b>O</b>    |
| Web page                 | 0           |
| NEW! Tool carriage JUMBO | <b>I</b>    |

### Zajęcia zawierają informacje na górze. Kiedy przejrzysz te informacje, będziesz w stanie rozwiązać zadania w 100%

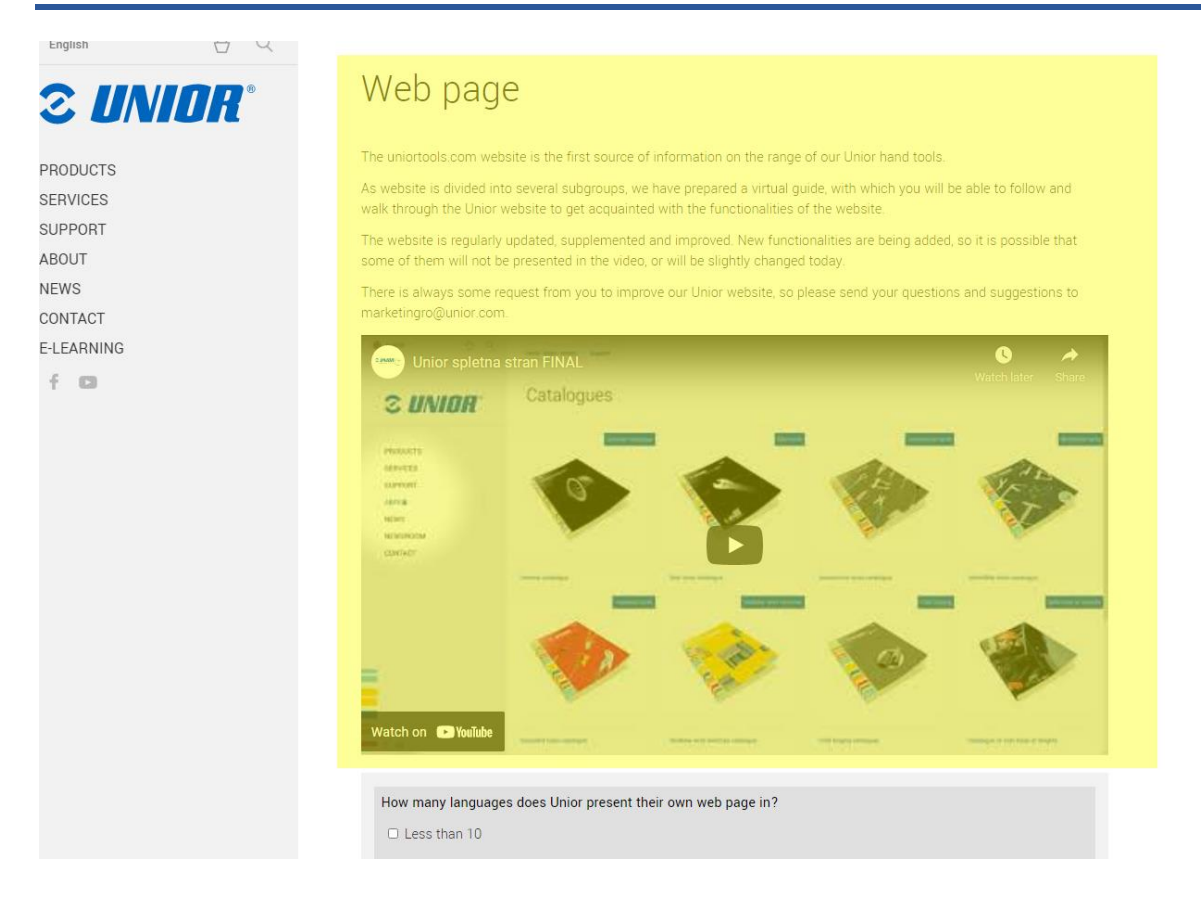

### Po rozwiązaniu wszystkich pytań kliknij "Prześlij kwestionariusz", aby przesłać swoje odpowiedzi.

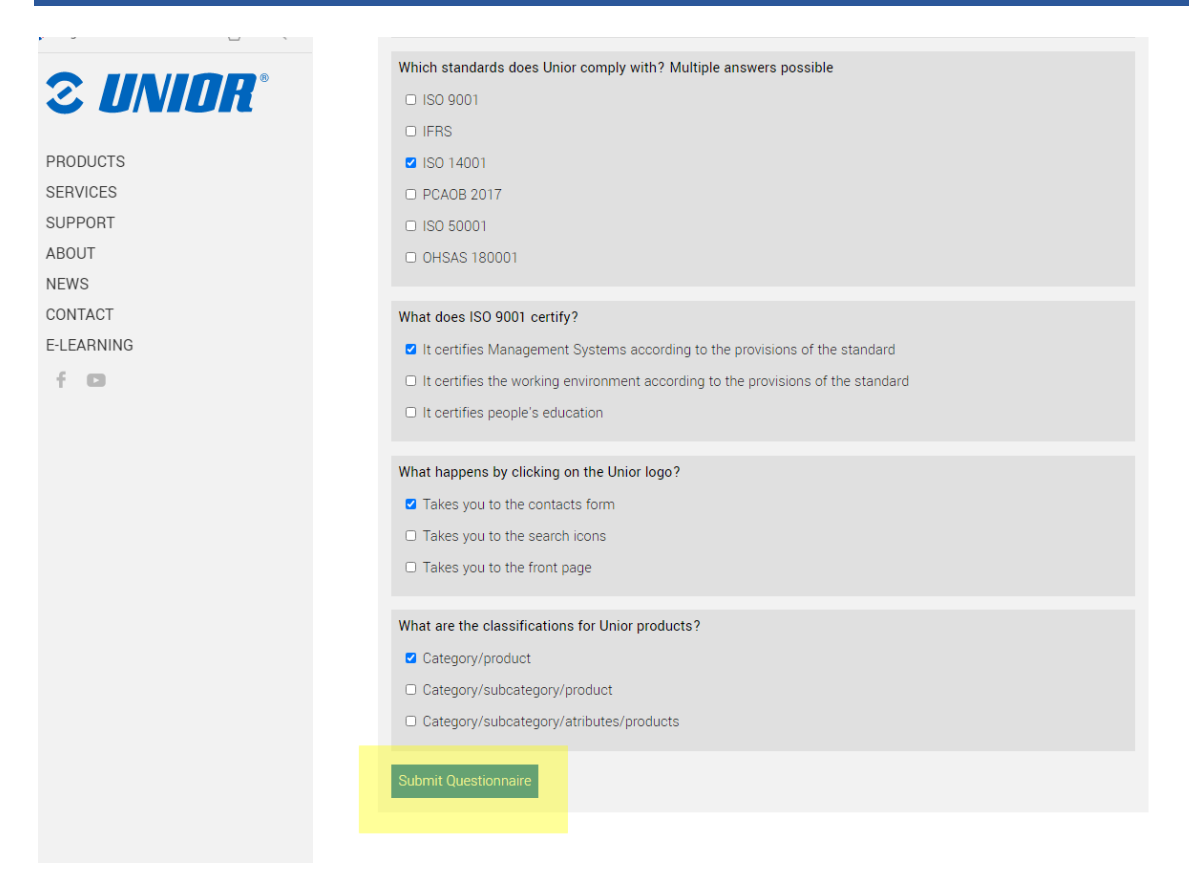

### Po pomyślnym rozwiązaniu kwestionariusza możesz pobrać swój certyfikat, klikając zieloną ikonę

#### E-Learning

#### Welcome to Unior E-learning portal

The company ranks among world's major representatives of metal-processing industry, where it develops its success with excellent synergies and three production segments (Hand tools, Forging and Sinter parts and Special machines). All of this segments provide our company with a balanced portfolio of different activities.

We created this E-learning portal for you to use for free and with a purpose of informing and helping you to distribute fresh and exact information to your customers.

Upon signing an agreement we will assign you to a class, where you have to solve and achieve a valid certificates for a assigned group, which will help you promote our products and services. All assigned classes are marked with gray icon, which means certificate wasn't solved yet. Classes with gray icon have to be correctly solved, to be able to continue selling our products. Solved classes get green icon and time limited PDF certificate for that group. We are constantly creating new classes, which will become available in your E-learning account.

Thank you for being our business partner with whom we can grow and constantly seek new opportunities on the market. This is why it was our pleasure to prepare educational and strategical content, that will give you better support when addressing your customers. Hopefully you will enjoy absorbing new knowledge we have prepared for you.

| Classroom | Certificate |
|-----------|-------------|
| Wrenches  | <b>O</b>    |

## Aby uzyskać dodatkowe informacje i pomoc, napisz na adres elearning@unior.com